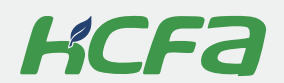

# HCFA Micro Photovoltaic Inverter

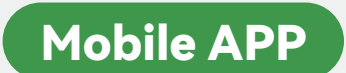

**User Manual** 

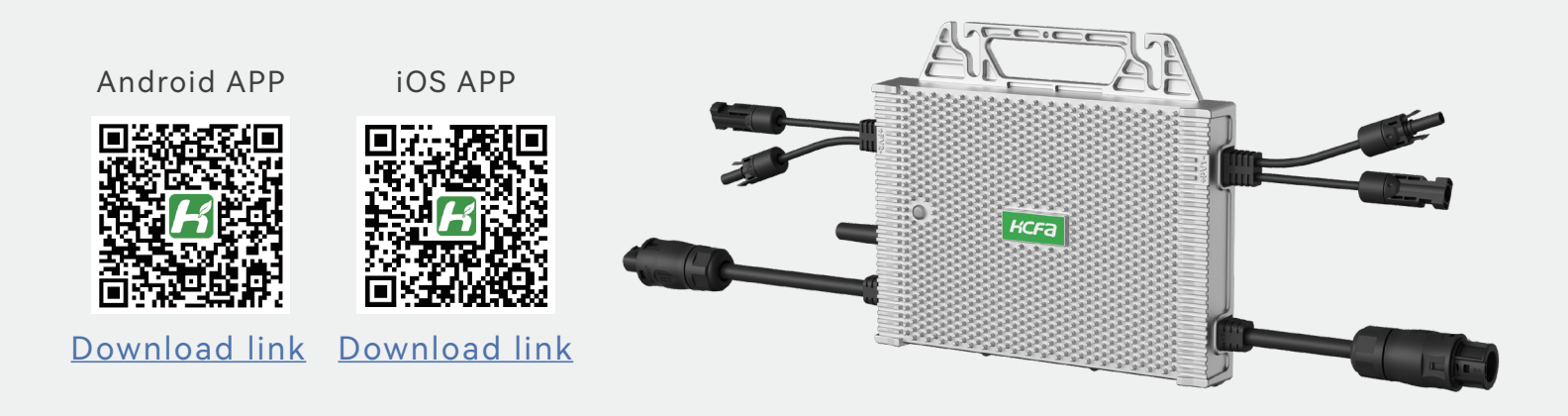

# **※** Directory

| Dov | Download and installation                                |    |  |  |
|-----|----------------------------------------------------------|----|--|--|
| Cha | pter 1 Account login and register                        | 3  |  |  |
| 1.1 | Login page                                               | 3  |  |  |
| 1.2 | New user registration                                    | 3  |  |  |
| 1.3 | Introduction to the user account interface               | 4  |  |  |
| Cha | pter 2 Add a power station to your account               | 5  |  |  |
| 2.1 | Add a power station                                      | 5  |  |  |
| 2.2 | Power station page                                       | 6  |  |  |
| Cha | pter 3 Add device to the power station                   | 7  |  |  |
| 3.1 | Add device                                               | 7  |  |  |
| Cha | pter 4 Device WIFI distribution network                  | 8  |  |  |
| 4.1 | Distribution network preparation                         | 8  |  |  |
| 4.2 | Distribution Network Steps                               | 8  |  |  |
| Cha | pter 5 Query the status of power stations and equipment. | 9  |  |  |
| 5.1 | Power generation data query                              | 9  |  |  |
| 5.2 | Search for device                                        | 10 |  |  |
| 5.3 | Device Diagnosis                                         | 10 |  |  |

# Chapter 1 Account login and register

#### 1.1 Login page

Ш

If you have already created an account, just log in to the corresponding account directly.

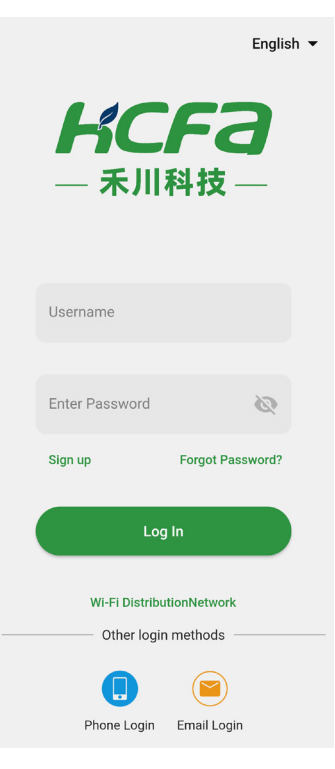

#### 1.2 New user registration

(taking mobile phone number registration as an example) fill in the account number, mobile phone number, enter the verification code, enter the login password, and finally click register. You can also register via email.

| ÷           | Sign up                           |         |
|-------------|-----------------------------------|---------|
| Sign up     |                                   |         |
| Username    |                                   |         |
| E-mail      |                                   | Send    |
| Please ent  | er the verification code          |         |
| Enter Pass  | word                              | Same of |
| ①Please ent | er a case-sensitive 6-32 digit pa | ssword  |
| Please ent  | er the password again             | Sugar   |
|             | Sign up                           |         |

\*Note: If the supplier has created a power station user or has created a power station user by yourself, you can directly log in to the account directly.

#### **1.3** Introduction to the user account interface

The overview page contains information such as the total installed capacity, cumulative power generation, number of power stations and equipment under the account. The power station list is a list of all existing power stations displayed by power station users. Me page displays functions such as owner information and communication settings, system settings, etc.

|                                  | Overview                           | +                               |             | Plants                       | +                      |            |                       | Ме         | +              |
|----------------------------------|------------------------------------|---------------------------------|-------------|------------------------------|------------------------|------------|-----------------------|------------|----------------|
| 0.00 kW<br>Current Power         | 100.00 kW<br>Total Capacity        | 1<br>Plants                     | Q Please er | ter the name of the power pl | ant to search for      |            | <b>XXXXX</b><br>Owner | кх         | >              |
| (A)                              |                                    |                                 |             | MMMM<br>Normal               | wb   <b>0</b> .00 н    | (1)-       | ີ Wi-Fi Distribut     | ionNetwork | >              |
| <b>0.00</b> kWh<br>Yield Today   | 0.00 kWh<br>Total Yield            | <b>O</b><br>Total Devices       |             | Power Yield<br>Today         | Peak<br>Hours<br>Today | ٩          | Device Diagno         | sis        | >              |
| Power Station                    | Information                        |                                 |             |                              |                        | 6          | Proximal Moni         | itoring    | >              |
| MMMM<br>Normal                   |                                    |                                 |             |                              |                        |            |                       |            |                |
| 0.00 0<br>kWh P                  | .00 H   <b>100</b> .00<br>eak   kW | 0 0.00<br>kWh                   |             |                              |                        | Ū          | Account Secu          | rity       | >              |
| Yield H<br>Today Te              | ours Total<br>oday Capacity        | y Yield                         |             |                              |                        | <i>{</i> 0 | 3 System Setting      | gs         | >              |
| Energy saving                    | and emission rec                   | luction                         |             |                              |                        |            | Software Infor        | mation     | >              |
| 0.00 kg<br>Save Standard<br>Coal | 0.00 kg<br>CO2 Reduction           | <b>0.00</b> kg<br>S02 Reduction |             |                              |                        |            |                       |            |                |
| ft<br>Overview                   | Plants                             | <b>O</b><br>Me                  | Overview    | Plants                       | <b>O</b><br>Me         |            | <b>A</b><br>Overview  | Plants     | <b>e</b><br>Me |

# Chapter 2 Add a power station to your account

#### 2.1 Add a power station

Click the "+" sign in the upper right corner of the overview page, and "Add Power Station" will pop up. Click the pop-up window to enter the add power station page. Multiple power stations can be added under one account and the power station data can be summarized.

| Overview                                                                                                    | + ← Create Plant                           | Finish    |
|----------------------------------------------------------------------------------------------------|--------------------------------------------|-----------|
| Create Pla                                                                                                    | Essential Information                      |           |
| 0.00 kW<br>Current Power Total Capacity Plants                                                                                                    | Picture of the power station               | ce Image  |
| Image: Output definition     Image: Output definition       0.00 kWh     0.00 kWh     0       Vield Today     Total Vield     Total Devin                                                                                                    | * Name Please Enter The Plan               | t Name    |
|                                                                                                    | * Plant Type Household Roofs               | •         |
| MMMM<br>• Normal                                                                                                    | * Grid Connection Type PV+Grid+Con+Battery | onsumptio |
| 0.00   0.00 H   100.00   0.00                                                                                                    | Installation Information                   |           |
| kWh Peak KW KWh<br>Yield Hours Total Total<br>Today Today Capacity Yield                                                                                                    | * Longitude/latitude Please E              | nter >    |
| Energy saving and emission reduction                                                                                                    | * Time Zone                                |           |
| Image: Color bit with the second second se | * City                                     | // >      |
| Coal                                                                                                    | * Region                                   |           |
| Overview Plants M                                                                                                    |                                            |           |

Enter the necessary information about the power station and click Finish. For example, the power station in the picture below is named MMMM. Please fill in the correct installed capacity.

| Plants +                                                                                                    |                                                          |               |                                     |                            |  |  |  |
|----------------------------------------------------------------------------------------------------|----------------------------------------------------------|---------------|-------------------------------------|----------------------------|--|--|--|
| ۹                                                                                                    | Q Please enter the name of the power plant to search for |               |                                     |                            |  |  |  |
| Status Filte                                                                                                    | Status Filtering 🔹   Peak Hours Today 💲   Name 💲 🛛 🍸     |               |                                     |                            |  |  |  |
| 5242Plant           • Offline           0.00 kW           Power           Vield<br>Today           69545Plant           • Alarms |                                                          |               |                                     |                            |  |  |  |
|                                                                                                    | 0.0<br>Pov                                               | ver Vie<br>To | 00 kWh 0.<br>eld Pe<br>day Ho<br>To | 00 H<br>eak<br>ours<br>day |  |  |  |
| Ē                                                                                                    |                                                          | I O           | 9                                   | ~                          |  |  |  |
| +                                                                                                    | 1                                                        | 2             | 3                                   | $\langle \times \rangle$   |  |  |  |
| *                                                                                                    | 4                                                        | 5             | 6                                   | •                          |  |  |  |
| 1                                                                                                    | 7                                                        | 8             | 9                                   | @                          |  |  |  |
| 符                                                                                                    | 返回                                                       | 0             |                                     | 搜索                         |  |  |  |
| ~                                                                                                    |                                                          |               |                                     |                            |  |  |  |

### 2.2 Power station page

Click MMMM in the list of power stations in the above figure to enter the corresponding MMMM page, which provides vital information about the power station, featuring real-time data, an alarm list, equipment management, and a comprehensive information interface.

| ←                                                           | М                 | имм                 |                            | +                              |  |
|-------------------------------------------------------------|-------------------|---------------------|----------------------------|--------------------------------|--|
| Normal                                                      |                   | C                   | Overca                     | ast 30.8℃                      |  |
| 0.00 k<br>Current Po                                        | W<br>wer          |                     | <b>100.00</b><br>Total Caj | <b>)</b> kW<br>pacity          |  |
| 0.00 kN<br>Yield Tod                                        | Wh<br>ay          | \$<br>Revenue Today |                            |                                |  |
| 0.00 kWh<br>Yield Month                                     | <b>0.0</b><br>Yie | 00 kWh<br>eld Year  | C<br>T                     | <b>0.00</b> kWh<br>Total Yield |  |
| Statistics                                                  | Day               | Month               | Year                       | Total                          |  |
| <                                                           | <b>111</b> 20     | 024-09-10           |                            | >                              |  |
| Power(kW)                                                   |                   |                     |                            |                                |  |
| 0.9<br>0.8<br>0.7<br>0.6<br>0.5<br>0.4<br>0.3<br>0.2<br>0.1 |                   |                     |                            |                                |  |
| 0.1 -                                                       | Alerts            | Devic               | es P                       | ower Statio                    |  |

# Chapter 3 Add device to the power station

#### 3.1 Add device

Click the "+" sign in the upper right corner of the corresponding power station page, scan the DTU ID barcode on the back of the device, and then fill in the device information to complete device addition.

| ÷            | Add Device           |
|--------------|----------------------|
| DTU ID       | 56418819177623784906 |
| Rated Power  | Please Enter kW      |
| Belong Plant | ММММ                 |
| Device Name  | Please Enter         |
| Return       | Confirm              |

#### Chapter 4 Device WIFI distribution network

#### 4.1 Distribution network preparation

(1) WiFi-2.4G signal is required. If the router is too far away from the device and the signal weakens, the distribution network may fail. A repeater can be used to enhance the WIFI signal. When distributing network, it is recommended to be within a 10 meter range of the equipment.

(2) The microinverter needs to be powered normally, the photovoltaic panel should be sufficiently exposed to sunlight, the PV line should be correctly connected to the device, and the device indicator light should be on.

#### 4.2 Distribution Network Steps

Firstly, turn on the phone's Bluetooth, then open the app "My" interface, click on WiFi, select the same DTU ID as the device to be configured, select the corresponding 2.4G WiFi, enter the password, and finally click on Setup. If a successful prompt pops up, then the network configuration is completed.

| Ме                                  | +              | ← Wi-Fi Configuration Diagnose                                                                          |
|-------------------------------------|----------------|----------------------------------------------------------------------------------------------------|
| HCrdtest<br>Owner                   | >              | ID: 65205072788304428865                                                                                |
|                                     |                | Wi-Fi SSID: PI                                                                                          |
| 🔶 Wi-Fi DistributionNetwork         | >              |                                                                                                    |
| ↓↓ Device Diagnosis                 | >              | Wi-Fi key: Please input Wi-Fi key                                                                       |
| Proximal Monitoring                 | >              | More 🕨                                                                                                  |
| (i) Account Security                | >              | Setup                                                                                                   |
| <ul> <li>System Settings</li> </ul> | >              | I. Please check your router is power on.     Z. Datalogger only support Wi-Fi frequency band with 2.4G. |
| E Software Information              | >              |                                                                                                    |
|                                     |                |                                                                                                    |
|                                     |                |                                                                                                    |
| Overview Plants                     | <b>Q</b><br>Me |                                                                                                    |

After installing each device, you need to configure the network. After the network configuration is completed, the device status can be monitored normally on the mobile APP.

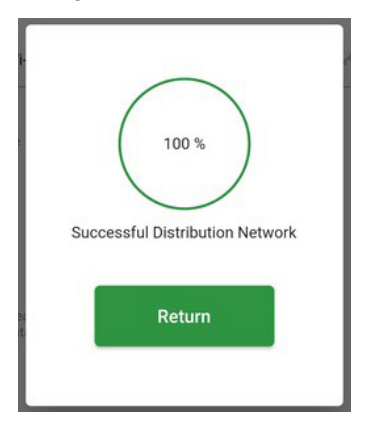

# Chapter 5 Query the status of power stations and equipment.

Introduction to common functions for power station users: query of power generation data, search forequipment, and equipment diagnosis.

#### 5.1 Power generation data query

Select any device in the power station to view the historical power generation of that device.

| <del>\</del>      | in2-flash-76                         | 6916             | (¢)        |  |  |
|-------------------|--------------------------------------|------------------|------------|--|--|
| DtulD<br>96239657 | 7788827766916                        |                  |            |  |  |
| Power limit       | t setting                            |                  |            |  |  |
|                   |                                      |                  |            |  |  |
| Runni             | ng                                   | Stop Run         | ning       |  |  |
| Statistics        | Day Mon                              | ith Year         | Total      |  |  |
| <                 | 2024-09                              | -25              | >          |  |  |
| Generating Ca     | pacity(kWh)Yield <sup>-</sup>        | Foday:2.40 k     | WhPower(kW |  |  |
| 0.9               |                                      |                  | 0.9        |  |  |
| 0.8               | M                                    |                  | - 0.8      |  |  |
| 0.7               |                                      |                  | - 0.7      |  |  |
| 0.6               |                                      |                  | 0.6        |  |  |
| 0.5 -             |                                      |                  | - 0.5      |  |  |
| 0.4               | $\sim$                               |                  | 0.4        |  |  |
| 0.3               | N                                    |                  | 0.3        |  |  |
| 0.2               | J                                    |                  | 0.2        |  |  |
| 0.1               |                                      |                  | . 0.1      |  |  |
| 00:00 04:         | 00 08:00 12:00 1<br>ing Capacity(kWl | 6:00 20:00<br>n) | Power(kW)  |  |  |

#### 5.2 Search for device

In the power station-device list, you can quickly search for the device based on the serial number or device name through the search box above.

| ÷                | мммм +         |                  |            |  |
|------------------|----------------|------------------|------------|--|
| Inverter         |                | Compone          | nt         |  |
| Q Enter ser      | ial number/dev | rice name sea    | arch       |  |
| Status Filtering | ▼ Posi         | tive order by na | me 🔻       |  |
|                  |                |                  |            |  |
|                  |                |                  |            |  |
|                  |                |                  |            |  |
|                  |                |                  |            |  |
|                  |                |                  |            |  |
|                  |                |                  |            |  |
|                  |                |                  |            |  |
|                  |                |                  |            |  |
|                  |                |                  |            |  |
|                  | 9              |                  | Øð         |  |
| Real-time A      | lerts De       | vices Por        | wer Statio |  |

# 5.3 Device Diagnosis

In APP-Me-Device Diagnosis (note that this function requires turning on the Bluetooth function of the mobile phone), you can scan the device DTU ID QR code or manually enter the DTU ID, click to connect the corresponding device, and click Diagnosis to determine the reason why the device is offline. and then correspondingly solve the device fault.

| Ме                                  | +              | ← Device Diagnosis-Connected       |
|-------------------------------------|----------------|------------------------------------|
| HCrdtest<br>Owner                   | >              | ID: 14325936126835241005           |
| ? Wi-Fi DistributionNetwork         | >              | Diagnose                           |
| ¦∮Ŷ Device Diagnosis                | >              |                                    |
| Proximal Monitoring                 | >              | Diagnose result<br>Please diagnose |
| Account Security                    | >              | Pevice                             |
| <ul> <li>System Settings</li> </ul> | >              | UART parameters -                  |
| E Software Information              | >              | Network parameters                 |
|                                     |                | Status Unconnected                 |
|                                     |                | RSSI                               |
| Overview Plants                     | <b>Q</b><br>Me | Network Type Wi-Fi                 |

# Innovation Integrity Service

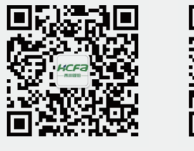

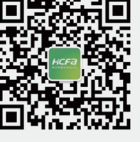

ĸcfa

#### Zhejiang Hechuan Technology Co., Ltd.

No.9, Fucai Road, Longyou Industrial Zone, Quzhou City, Zhejiang Province, P.R. China

#### **R&D Center (Hangzhou)**

No. 299, Lixin Road, Qingshanhu Road, Lin'an District, Hangzhou City, Zhejiang Province, P.R. China

#### **% 400 TEL - 400-012-6969**

#### HCFA Official Website - www.hcfa.cn

This manual may include information about other products, their names, trademarks, or registered trademarks, which are the property of other companies and not owned by HCFA. The information provided in this manual is subject to change without prior notice.